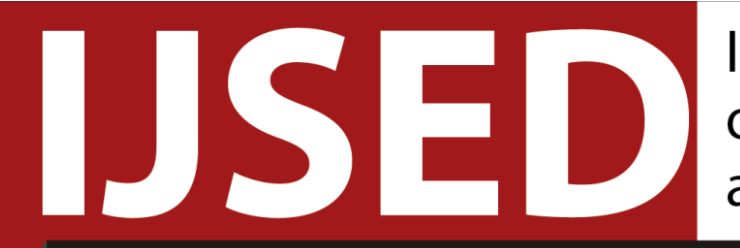

Indonesian Journal of Sociology, Education, and Development

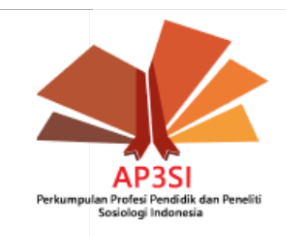

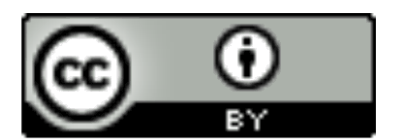

9 772685 483034

Asosiasi Profesi Pendidik dan Peneliti Sosiologi Indonesia (AP3SI) Jl. Dr. Setiabudhi Nomor 235B RT002/005 Bandung, Jawa Barat | <u>public@ap3si.org</u> ISSN 2685-483X

# Petunjuk Registrasi, Login, dan Pengiriman Naskah ke IJSED OJS 3.2.1-1

Petunjuk ini dibuat dengan menggunakan sistem operasi Windows 10. Tampilan situs web mungkin akan berbeda pada sistem operasi berbeda. Panduan ini juga berlaku bagi pengguna perangkat seluler.

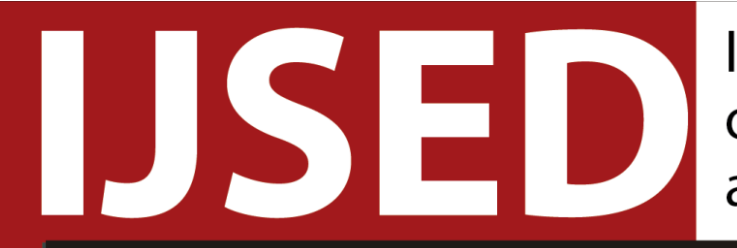

Indonesian Journal of Sociology, Education, and Development

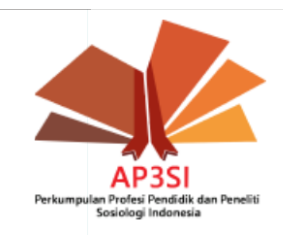

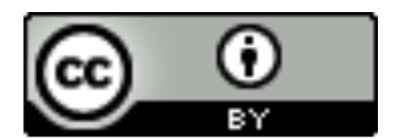

Asosiasi Profesi Pendidik dan Peneliti Sosiologi Indonesia (AP3SI) Jl. Dr. Setiabudhi Nomor 235B RT002/005 Bandung, Jawa Barat | <u>public@ap3si.org</u> ISSN 2685-483X

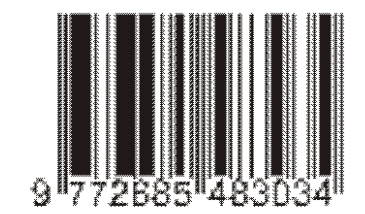

## Petunjuk pendaftaran pengguna baru ke situs web IJSED

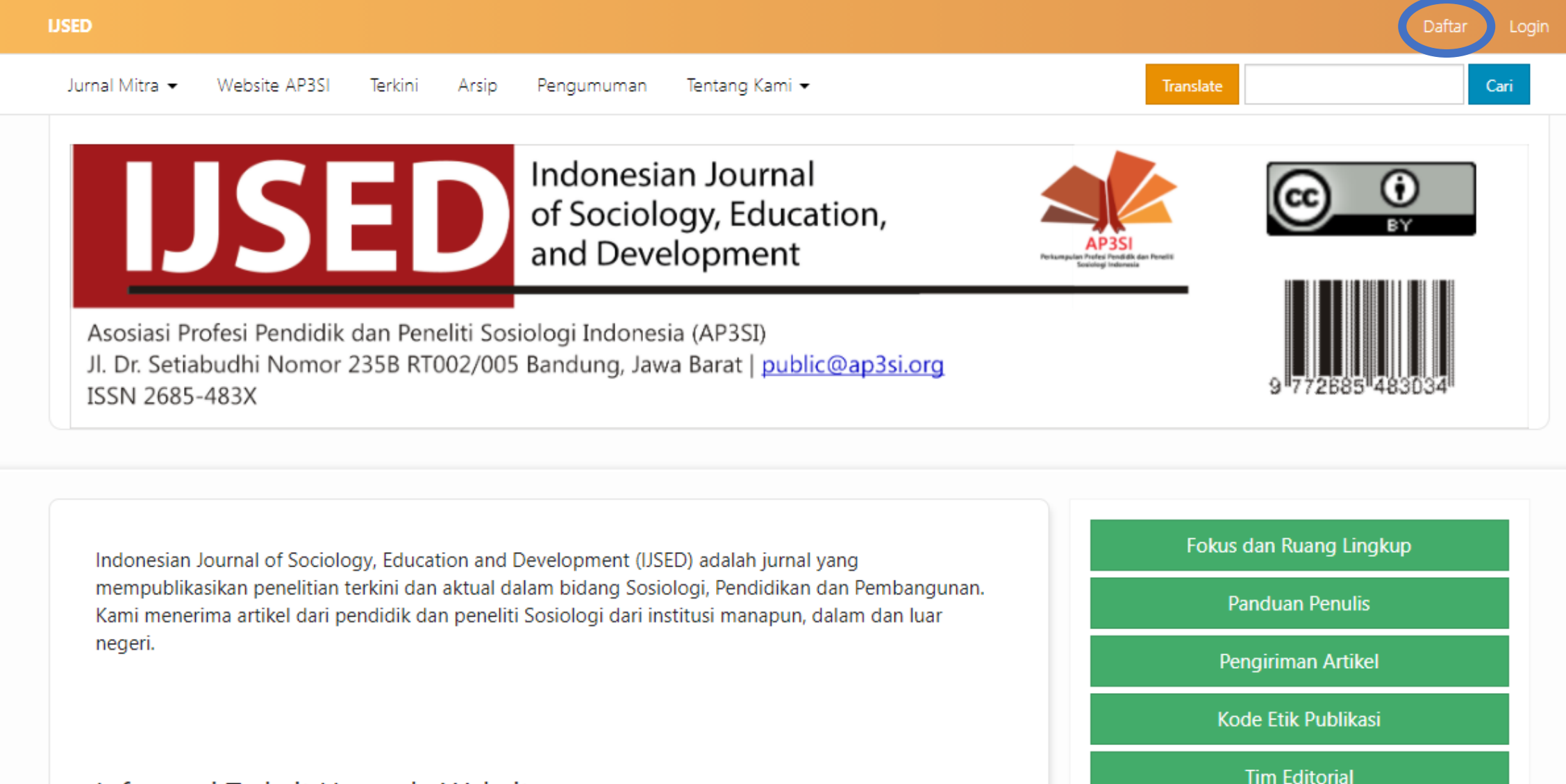

Informasi Terkait Upgrade Website

Pada tampilan halaman utama IJSED di atas (<u>http://ijsed.ap3si.org/</u>) klik tombol "Daftar"

| urnal Mitra 👻                            | Website AP3SI                             | Terkini                 | Arsip Pengumuman Tentang Kami 🕶                                                       | Translate                                                           | Car      |
|------------------------------------------|-------------------------------------------|-------------------------|---------------------------------------------------------------------------------------|---------------------------------------------------------------------|----------|
|                                          | JS                                        |                         | Indonesian Journal<br>of Sociology, Education,<br>and Development                     | AP3SI<br>Perkangung Hofers Prod BA dan Frantis<br>Bendragi Tedenara | ()<br>BY |
| Asosiasi P<br>Jl. Dr. Setia<br>ISSN 2685 | rofesi Pendidik<br>abudhi Nomor<br>5-483X | dan Peneli<br>235B RT00 | ti Sosiologi Indonesia (AP3SI)<br>2/005 Bandung, Jawa Barat   <u>public@ap3si.org</u> | 9 772685                                                            | 483034   |
| BERANDA / D                              | AFTAR                                     |                         |                                                                                       | Fokus dan Ruang Lir                                                 | gkup     |
| Profil                                   |                                           |                         |                                                                                       | Panduan Penuli                                                      | 5        |
| Nama Depan *                             |                                           |                         |                                                                                       | Pengiriman Artik                                                    | el       |
|                                          |                                           |                         |                                                                                       | Kode Etik Publika                                                   | si       |
|                                          |                                           |                         |                                                                                       |                                                                     |          |

Halaman pendaftaran akan muncul di layar peramban web Anda, tampilannya kurang lebih seperti citra tangkapan layar di atas.

## Profil

#### Nama Depan\*

lsikan dengan nama depan Anda. Jika nama Anda lebih dari 3 kata, isikan semua kata pada nama Anda kecuali nama belakang pada kotak ini

#### Nama Belakang

Jika r

Isikan dengan nama belakang Anda. Jika nama Anda terdiri dari satu kata, isikan dengan tanda strip (-).

#### Afiliasi \*

Isikan institusi atau lembaga yang berafiliasi dengan Anda.

#### Negara \*

Isikan dengan negara Anda.

#### Email \*

Isikan alamat email Anda. Alamat email harus aktif dan rutin dibuka untuk keperluan korespondensi dan pemberitahuan terkait artikel.

#### Nama Pengguna \*

![](_page_5_Figure_5.jpeg)

Isikan nama pengguna yang akan Anda gunakan untuk masuk ke situs web.

#### Kata Sandi \*

Buat kata sandi yang akan Anda gunakan untuk masuk ke situs web.

#### Ulangi Kata Sandi \*

Ulangi kata sandi yang telah Anda buat.

🗌 Ya, saya setuju data saya diambil dan disimpan berdasarkan pernyataan privasi.

Ceklis kotak ini. Anda juga boleh meninjau ketentuan privasi IJSED dengan mengklik tautan berwarna biru.

🖵 Ya, saya ingin diberi tahu bila ada terbitan dan pengumuman baru.

![](_page_5_Picture_15.jpeg)

Klik daftar jika sudah selesai. Ceklis kotak ini jika Anda ingin dikirimi email saat ada terbitan dan pengumuman baru dari website IJSED.

![](_page_6_Picture_0.jpeg)

Jika sudah selesai, pada bagian kanan atas situs web (dilingkari biru) nama pengguna Anda akan tampil.

![](_page_7_Picture_0.jpeg)

Indonesian Journal of Sociology, Education, and Development

![](_page_7_Picture_2.jpeg)

![](_page_7_Picture_3.jpeg)

Asosiasi Profesi Pendidik dan Peneliti Sosiologi Indonesia (AP3SI) Jl. Dr. Setiabudhi Nomor 235B RT002/005 Bandung, Jawa Barat | <u>public@ap3si.org</u> ISSN 2685-483X

![](_page_7_Picture_5.jpeg)

# Petunjuk cara masuk (login) ke situs web IJSED

![](_page_8_Picture_0.jpeg)

Informasi Terkait Upgrade Website

Pada tampilan halaman utama web IJSED, klik tombol Login (yang dilingkari warna biru).

![](_page_9_Picture_1.jpeg)

Halaman seperti tampilan di atas akan tampil pada peramban web Anda.

![](_page_10_Picture_0.jpeg)

Klik tombol login. Jika tidak ada masalah, proses login selesai.

![](_page_11_Picture_0.jpeg)

Jika sudah selesai, pada bagian kanan atas situs web (dilingkari biru) nama pengguna Anda akan tampil.

![](_page_12_Picture_0.jpeg)

Indonesian Journal of Sociology, Education, and Development

![](_page_12_Picture_2.jpeg)

![](_page_12_Picture_3.jpeg)

9 772885 483034

Asosiasi Profesi Pendidik dan Peneliti Sosiologi Indonesia (AP3SI) Jl. Dr. Setiabudhi Nomor 235B RT002/005 Bandung, Jawa Barat | <u>public@ap3si.org</u> ISSN 2685-483X

# Petunjuk cara mengirimkan artikel (submit) ke IJSED

Pastikan Anda sudah terlebih dahulu daftar/login ke situs web IJSED sebelum mengirimkan artikel.

![](_page_13_Picture_0.jpeg)

Kode Etik Publikasi

**Tim Editorial** 

Informasi Terkait Upgrade Website

Klik nama pengguna Anda (yang dilingkari warna biru) lalu klik Dashboard.

| Indonesian Journal of Sociology, Educat                                                                                                    | ion, and Devel                                         | Tugas 🕕                                                      |              |            |                   |                         | 😢 Bahasa Indonesia | O Buka Situs | 🛔 contol |
|----------------------------------------------------------------------------------------------------|--------------------------------------------------------|--------------------------------------------------------------|--------------|------------|-------------------|-------------------------|--------------------|--------------|----------|
| Construction of the second second secon | Profil                                                 | _                                                            |              |            |                   |                         |                    |              |          |
| Kirim Naskah Baru                                                                                                    | Identitas                                              | Narahubung                                                   | Peran        | Publik     | Kata Sandi        | Pemberitahuan           | Kunci API          | Bantuan      |          |
| Klik pada<br><b>Kirim Naskah<br/>Baru</b> jika                                                                                                    | Nama Peng<br>contoh                                    | gguna                                                        |              |            |                   |                         |                    |              |          |
| Anda ingin                                                                                                    | Nama                                                   |                                                              |              |            |                   |                         |                    |              |          |
| mengirimkan                                                                                                    | Contoh                                                 |                                                              |              |            | C                 | ontoh                   |                    |              |          |
| naskah.                                                                                                    | Nama Depan                                             | *                                                            |              |            | No                | ama Belakang            |                    |              |          |
|                                                                                                    | Saapan yang<br>Nama Publik I<br>Simpan<br>Data Anda di | Anda lebih suka? Sa<br>Pilihan<br>simpan menurut <u>pe</u> l | ılam, nama t | engah, dan | sufiks dapat dita | ambahkan di sini jika A | nda mau.           |              |          |

Anda akan diarahkan ke halaman dasbor. Pastikan profil Anda sudah lengkap sebelum melanjutkan pengiriman naskah (klik pada **Identitas, Narahubung, Peran, Publik, Kata Sandi, Pemberitahuan** dan lengkapi informasi yang dibutuhkan)

![](_page_15_Picture_2.jpeg)

1. Mulai

Tugas 0

#### Persyaratan Mengirim Naskah

2. Unggah Naskah

Anda harus membaca dan menyatakan bahwa Anda sudah melengkapi persyaratan berikut ini sebelum melanjutkan.

3. Masukkan Metadata

Naskah belum pernah diterbitkan sebelumnya, dan tidak sedang dalam pertimbangan untuk diterbitkan di jurnal lain (atau sudah dijelaskan dalam Komentar kepada Editor).

File naskah dalam format dokumen Microsoft Word 2007-2019 (docx), Microsoft Word 2003 (doc), Open Document Text (odt), Hyper Text Markup Language (html) atau Markdown (md).

4. Konfirmasi

5. Langkah Berikutnya

Referensi yang dapat diakses online telah dituliskan URL-nya.

Semua ilustrasi, gambar, dan tabel diletakkan dalam teks pada tempat yang diharapkan, bukan dikelompokkan tersendiri di akhir naskah.

🗌 Naskah mengikuti aturan gaya selingkung dan bibliografi yang disyaratkan dalam Panduan Penulis.

Halaman Meta sudah dilengkapi, format dokumen Microsoft Word 2003 (doc), Microsoft Word 2007-2019 (docx), Markdown (md), atau HTML dan sudah mengikuti panduan template yang disediakan.

Seluruh lampiran artikel (jika ada) disiapkan dalam satu arsip zip, rar, tar.gz, atau 7z.

Naskah sudah disusun berdasarkan panduan dan template IJSED (judul dan subjudul menggunakan headings, isi teks menggunakan Normal, abstrak menggunakan No Spacing/Blockquote (HTML, MD), dst.)

- Alamat email penulis aktif dan rutin diakses oleh penulis.
- Judul artikel TIDAK ditulis dalam huruf kapital semua.
- 🗌 Judul, Abstrak dan Kata Kunci ditulis dalam Bahasa Indonesia dan Bahasa Inggris.

ijsed.ap3si.org/index.php/journal/submissions

Tampilan seperti pada contoh di atas akan tampil pada peramban web Anda.

#### Persyaratan Mengirim Naskah

Anda harus membaca dan menyatakan bahwa Anda sudah melengkapi persyaratan berikut ini sebelum melanjutkan.

Naskah belum pernah diterbitkan sebelumnya, dan tidak sedang dalam pertimbangan untuk diterbitkan di jurnal lain (atau sudah dijelaskan dalam Komentar kepada Editor).

File naskah dalam format dokumen Microsoft Word 2007-2019 (docx), Microsoft Word 2003 (doc), Open Document Text (odt), Hyper Text Markup Language (html) atau Markdown (md).

Referensi yang dapat diakses online telah dituliskan URL-nya.

Semua ilustrasi, gambar, dan tabel diletakkan dalam teks pada tempat yang diharapkan, bukan dikelompokkan tersendiri di akhir naskah.

- Naskah mengikuti aturan gaya selingkung dan bibliografi yang disyaratkan dalam Panduan Penulis.
- Halaman Meta sudah dilengkapi, format dokumen Microsoft Word 2003 (doc), Microsoft Word 2007-2019 (docx), Markdown (md), atau HTML dan sudah mengikuti panduan template yang disediakan.
- 🗌 Seluruh lampiran artikel (jika ada) disiapkan dalam satu arsip zip, rar, tar.gz, atau 7z.
- Naskah sudah disusun berdasarkan panduan dan template IJSED (judul dan subjudul menggunakan headings, isi teks menggunakan Normal, abstrak menggunakan No Spacing/Blockquote (HTML, MD), dst.)
- Alamat email penulis aktif dan rutin diakses oleh penulis.
- Judul artikel TIDAK ditulis dalam huruf kapital semua.
- 🗌 Judul, Abstrak dan Kata Kunci ditulis dalam Bahasa Indonesia dan Bahasa Inggris.

Kaji satu per satu persyaratan yang diminta dan berikan tanda ceklis satu per satu sesuai dengan poin yang terpenuhi. Seluruh poin harus terpenuhi jika ingin mengirimkan artikel.

#### Komentar untuk Editor

#### D D B I U 8 8 ○ 5 ▲ ±

Jika Anda memiliki pesan-pesan khusus untuk tim editor terkait artikel yang Anda akan kirim, ketikkan di sini.

## Narahubung Korenspondesi \* Berikan tanda ceklis karena Anda akan dihubungi terkait naskah ini.

🗌 Ya, Saya setuju mengikuti syarat pernyataan hak cipta.

Batal

Berikan tanda ceklis tanda Anda setuju atas ketentuan hak cipta yang berlaku di IJSED.

Ya, saya setuju data saya diambil dan disimpan berdasarkan <u>pernyataan privasi</u>.

Berikan tanda ceklis tanda Anda setuju data Anda dikumpulkan dan disimpan berdasarkan pernyataan privasi IJSED.

Klik simpan dan lanjutkan

Simpan dan lanjutkan

#### Unggah File Naskah

![](_page_18_Picture_2.jpeg)

1. Unggah File 2. Periksa Rino

#### 2. Periksa Rincian Data 3. Konfirmasi

#### Komponen Artikel \*

Pilih komponen artikel

Pilih komponen artikel

File Utama Naskah

Halaman Meta

Lampiran

Pastikan Blind Review

![](_page_18_Picture_12.jpeg)

Batal

Pilih komponen artikel yang akan Anda unggah.

**File Utama Naskah** adalah naskah artikel yang Anda buat berdasarkan Template Penulisan Artikel IJSED.

Halaman Meta adalah halaman khusus yang berisikan informasi meta artikel. Halaman meta wajib diisi mengikuti Template Halaman Meta IJSED dan diunggah bersama dengan artikel. Halaman meta menjadi bagian tidak terpisahkan dari artikel.

**Lampiran** berisi segala lampiran artikel Anda. Lampiran boleh dikompres ke dalam **zip, rar, 7z, tar.gz**.

![](_page_19_Picture_1.jpeg)

v

1. Unggah File 2. Periksa Rincian Data 3. Konfirmasi

#### Komponen Artikel \*

File Utama Naskah

Drag and Drop file untuk diunggah ke sini

Batal

![](_page_19_Picture_6.jpeg)

Klik **Unggah File** lalu pilih berkas yang akan Anda unggah.

Pastikan Blind Review

for all of a marked of the first of the first of the firs

Lanjutkan

![](_page_20_Picture_1.jpeg)

V

#### 1. Unggah File 2. Periksa Rincian Data 3. Konfirmasi

#### Komponen Artikel \*

File Utama Naskah

contoh, ojs3.sql ~

**Ubah File** 

Pastikan Blind Review

Unggah berkas selesai saat nama berkas Anda muncul di samping tanda ceklis seperti contoh gambar ini.

Lanjutkan Batal

Klik Lanjutkan.

![](_page_21_Picture_1.jpeg)

1. Unggah File 2. Periksa Rincian Data 3. Konfirmasi

![](_page_21_Picture_3.jpeg)

Periksa kembali berkas yang Anda unggah. Pastikan ukuran berkas (dilingkari warna biru) dan jenis berkas (dilingkari warna hijau) sudah tepat. **Klik Lanjutkan jika sudah tepat.** 

![](_page_22_Picture_1.jpeg)

1. Unggah File 2. Periksa Rincian Data 3. Konfirmasi

## File Ditambahkan

| Klik <b>Selesai</b> jika semua |  |  |  |  |  |  |  |
|--------------------------------|--|--|--|--|--|--|--|
| berkas yang dibutuhkan         |  |  |  |  |  |  |  |
| sudah selesai diunggah.        |  |  |  |  |  |  |  |

Selesai Batal

Tambah File Lain

Untuk setiap kali pengunggahan, ada dua berkas yang **wajib** diunggah:

- 1. Halaman Meta
- 2. File Utama Naskah

Lampiran tidak wajib diunggah.

Klik Tambah File Lain untuk mengunggah file lain.

![](_page_23_Figure_0.jpeg)

**PERHATIAN** Jika Anda tidak mengunggah halaman meta, atau file utama naskah dibuat tidak sesuai template, ada kemungkinan naskah Anda akan dikembalikan untuk direvisi, atau Anda akan dihubungi untuk dimintai mengisi halaman meta melalui surel.

# Serahkan Artikel 1. Mulai 2. Unggah Naskah 3. Masukkan Metadata 4. Konfirmasi 5. Langkah Berikutnya Prefiks Judul \* Judul artikel diketik di sini. Contoh: A, The Subjudul

#### Abstrak \*

| Ъ | Ê, | В | I | U | <b>:</b> Ξ |  | ײ | ×, | P | 3 | $\diamond$ | К.Х.<br>К.Х. |  | ÷ |
|---|----|---|---|---|------------|--|---|----|---|---|------------|--------------|--|---|
|---|----|---|---|---|------------|--|---|----|---|---|------------|--------------|--|---|

Abstrak artikel (dalam Bahasa Indonesia) diketik di sini.

| Daftar Kontributor                | Masing-masing penulis harus<br>kontributor dengan mengklik | didaftarkan sebagai<br><b>Tambahkan Kontrib</b>                    | Tamba<br>utor.                              | Tambahkan Kontributor               |  |  |
|-----------------------------------|------------------------------------------------------------|--------------------------------------------------------------------|---------------------------------------------|-------------------------------------|--|--|
| Nama                              | E-mail                                                     | Peran                                                              | Kontak Utama                                | Dalam Daftar<br>Pencarian           |  |  |
| <ul> <li>contoh contoh</li> </ul> | contoh@cor                                                 | toh.com Penulis                                                    |                                             |                                     |  |  |
| Tambahkan Kontributor             |                                                            | ×                                                                  |                                             |                                     |  |  |
| Nama                              |                                                            |                                                                    |                                             |                                     |  |  |
| Nama Depan <b>*</b>               | Nama Belakana                                              |                                                                    |                                             |                                     |  |  |
| Saapan yang Anda lebih suka? Sa   | lam, nama tengah, dan sufiks dapat ditambahkan di          | Isikan <b>Nama Depan</b><br>Nama Belakang bole<br>hanya satu kata. | dan <b>Nama Belaka</b><br>eh dikosongkan ap | <b>ing</b> .<br>Dabila nama penulis |  |  |
| Nama Publik Pilihan               |                                                            |                                                                    |                                             |                                     |  |  |
| Kontak                            | Isikan email pe                                            | enulis tersebut. Emai                                              | l harus email aktif                         | dan rutin diakses.                  |  |  |

Negara

Isikan negara asal penulis tersebut.

~

![](_page_26_Figure_0.jpeg)

Biografi

Simpan Batal

#### Peran kontributor \*

Penulis

Penerjemah

Pilih apakah penulis ini adalah penulis atau penerjemah artikel.

Narahubung utama untuk korespondensi editorial.

Sertakan kontributor ini dalam daftar pencarian?

Ceklis apabila penulis ini adalah narahubung utama yang akan dihubungi untuk korespondensi editorial.

| Perbaikan Tambahan<br>Subjek<br>Tambahkan informasi tambahan pada naskah Anda. Tekan "enter' per | lsikan subjek artikel. Subjek adalah cabang ilmu ya<br>dipelajari atau diajarkan. Tekan enter per satu subj<br>Maksimal 5 subjek. | ing<br>jek. |
|--------------------------------------------------------------------------------------------------|----------------------------------------------------------------------------------------------------|-------------|
|                                                                                                  |                                                                                                    |             |

| Disiplin Ilmu                                                    | lsikan disiplin ilmu artikel. Disiplin ilmu mengacu p | ada  |
|------------------------------------------------------------------|-------------------------------------------------------|------|
| Tambahkan informasi tambahan pada naskah Anda. Tekan "enter' per | cabang studi akademik tertentu. Tekan enter per       | satu |
|                                                                  | aisipiin limu.                                        |      |

| Kata Kunci                                                       | Masukkan kata kunci artikel Anda. Tekan enter per satu |
|------------------------------------------------------------------|--------------------------------------------------------|
| Tambahkan informasi tambahan pada naskah Anda. Tekan "enter' per | kata kunci. Maksimal 5 kata kunci.                     |

| Referensi |                      | lsikan d | aftar pustaka/referensi/bibliografi artikel Anda.                                                                              |
|-----------|----------------------|----------|----------------------------------------------------------------------------------------------------|
|           | Simpan dan lanjutkan | Batal    | Klik <b>Simpan dan Lanjutkan</b> setelah<br>semua isian yang diminta lengkap.<br>Pastikan tidak ada kontributor yang terlewat. |

1. Mulai 2. Unggah Naskah

ah 3. Masukkan Metadata

4. Konfirmasi

Naskah Anda telah diunggah dan siap dikirim. Anda masih bisa kembali mereview dan memperbaiki informasi yang kurang sebelum mengirim.nya Jika sudah siap, langsung klik "Kirim Naskah Selesai".

Selesaikan Kirim Naskah

Batal

Anda dapat mengklik **2. Unggah Naskah** untuk memeriksa kembali segala berkas yang diunggah. Pastikan tidak ada berkas yang terlewat.

Anda dapat mengklik **3. Masukkan Metadata** untuk memeriksa kembali informasi meta artikel dan kontributor artikel. Pastikan tidak ada isian yang terlewat dan seluruh kontributor sudah diinput.

Jika semuanya sudah lengkap, klik **Selesaikan Kirim Naskah**.

### Pengiriman Naskah Selesai

Terima kasih Anda berminat menerbitkan naskah pada Indonesian Journal of Sociology, Education, and Development.

#### Apa Selanjutnya?

Pengelola jurnal telah diberitahu tentang naskah yang Anda serahkan, dan sebuah surel telah dikirimkan ke alamat Anda sebagai konfirmasi. Saat editor meninjau penyerahan naskah tersebut, Anda akan dihubungi.

Sekarang, Anda bisa:

- Review naskah ini
- Kirim naskah baru
- Kembali ke dashboard

Jika tampilan ini muncul, selamat! Anda telah berhasil mengunggah artikel ke IJSED.

Selanjutnya Anda akan dihubungi melalui surel dan WhatsApp terkait proses editorial artikel Anda. Pastikan alamat email dan nomor WhatsApp yang Anda masukkan pada **3. Masukkan Metadata** dan **Halaman Meta** selalu aktif dan dapat dihubungi.